### OpenScape Business V2 Troubleshooting V1.6

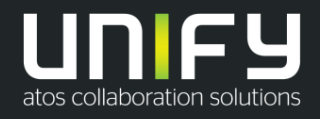

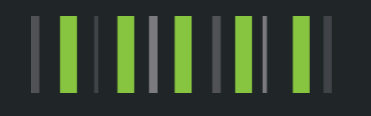

Troubleshooting

### Inhaltsverzeichnis

- Was kann ich im Fehlerfall tun?
- Welche Daten werden f
  ür eine z
  ügige Bearbeitung im Unify Standardablauf ben
  ötigt?
- Trace Einstellungen / Empfehlungen
- Zusätzliche Trace-Daten abhängig vom Fehlerszenario
- Remote Zugang RSP.servicelink

Was kann ich tun im Fehlerfall?

Als Erstes Hinweise und Warnungen auf der Startseite prüfen

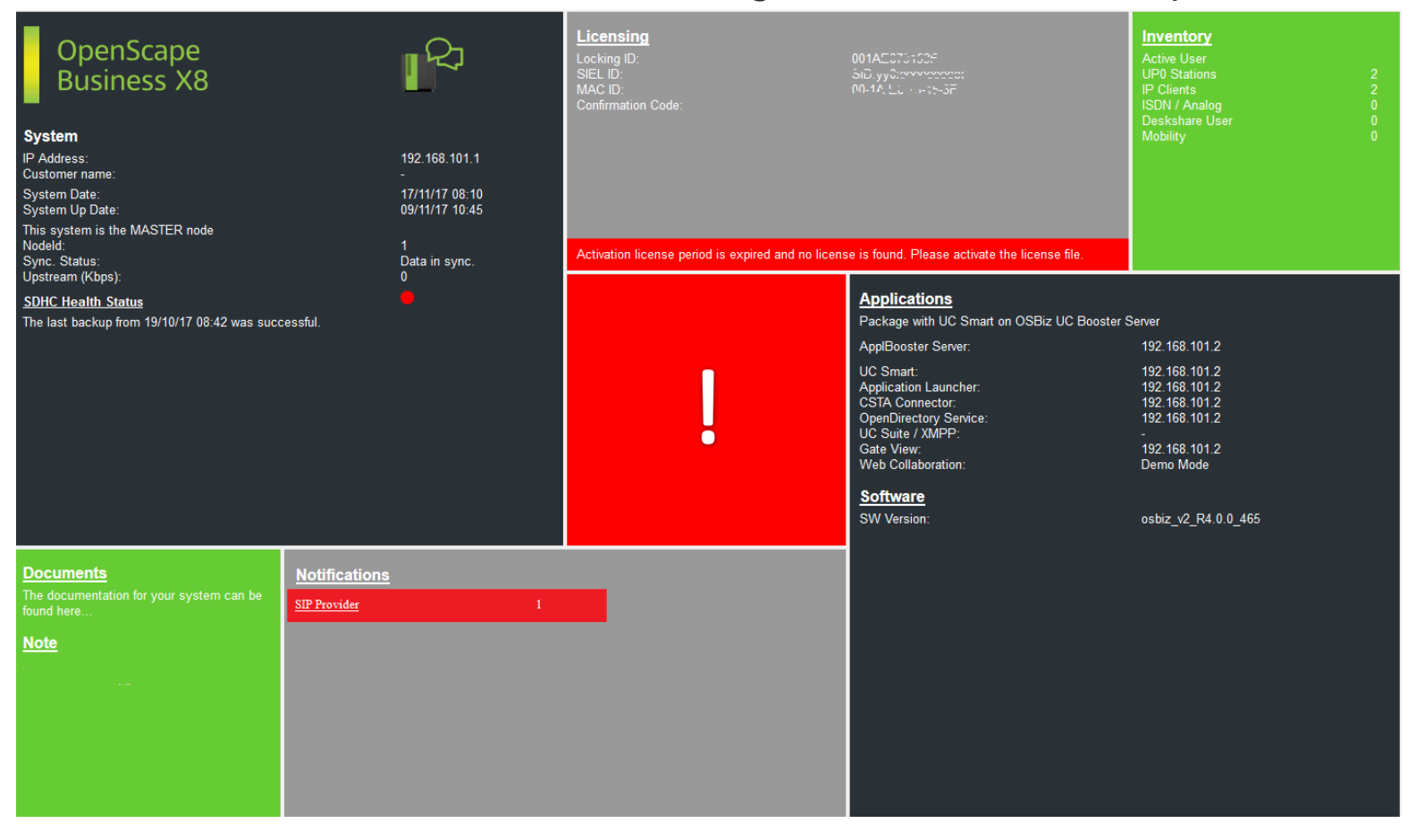

Welche Daten werden für eine zügige Bearbeitung im Unify Standard-Ablauf benötigt?

- Detaillierte Fehlerbeschreibung des Kundenscenarios
  - Ist der Fehler reproduzierbar?
  - Fehler genau dokumentieren, auf Details achten
  - Bedienung durch Handset/Headset/Applikation?
  - Wer meldet ? Wann? Wieviel Uhr? Mit wem?
  - Anderes Endgerät oder PC verwenden und Scenario erneut testen
  - Call Flow überprüfen und ggf. den Ablauf optimieren.
- Auflistung aller beteiligten Komponenten mit den Software-Versionen (auch Client PC mit Betriebssystem 32/64bit und Office Paket Version)
- Mindestens "default" Traces des Systems und der Applikationen
  - UC-Suite/MyPortal/MyAttendant/MyAgent/MyPortal Smart
- Trace-Profile / Trace-Infos nutzen
  - je nach Fehlerfall können ein oder mehrere zusätzliche Traceprofile genutzt werden
  - Bei sporadischen Problemen, die durch einem Systemneustart behoben sind und nach einiger Zeit wieder auftreten, sollten entsprechende Traces aktiviert werden UND der Kunde sollte dann vom Systemneustart an, bis das Problem erneut auftritt, die Daten bereit stellen.
  - Speziell bei unbekannten Systemrestarts sind unbedingt die "corlog-File" zu sichern.
- Immer komplettes Trace-Paket laden und zur Ticket Bearbeitung vorhalten (Diagnose Backup / KDS / Trace-Daten)

Trace-Einstellungen / -Empfehlungen

### Generelle Trace- / Ticket-Daten die benötigt werden

- Wenn möglich bitte RSP, servicelink einrichten
  - Für Unify freischalten lassen und Benutzer Passwort mitteilen
- Manager E Benutzer und Passwort
- WBM Benutzer und Passwort
- ggf. auch Linux Benutzer und Passwort (root Zugang)
- Kunden KDS
- Diagnose Backup
- Plus: zusätzliche Daten je nach Fehlerszenario, siehe nachfolgend
   Hinweis: Wird die OSBIZ in einem Netzwerkverbund betrieben, werden die Tracedaten von allen beteiligten Knoten benötigt.
- Um Datenmengen zu reduzieren, können die Trace-Daten auf den Fehlerzeitraum begrenzt werden
- Nach Speichern der Trace-Daten unbedingt Trace-Profile wieder auf Default setzen!!
  - Nur Trace Profile Basic und Voice\_Fax\_connection aktiv

### Übersicht Daten für Fehlerszenarien

| - | Allgemeine Probleme Telefonie                                | Seite 8  |
|---|--------------------------------------------------------------|----------|
| - | UPN Telefon Probleme                                         | Seite 9  |
| - | HFA Telefon Probleme                                         | Seite 10 |
| - | SIP Telefon Probleme                                         | Seite 11 |
| - | Verständigungsprobleme/Gesprächsabbrüche                     | Seite 12 |
| - | Gerätetöne Probleme, Töne innerhalb des Anrufs, MoH-Probleme | Seite 13 |
| - | CDR-Probleme pro individuellem Ausgabeformat                 | Seite 14 |
| - | ITSP (SIP Provider) Probleme                                 | Seite 15 |
| - | Payload Probleme in Vernetzungscenarien                      | Seite 16 |
| - | FAX Probleme Analog- oder ISDN-Fax                           | Seite 17 |
| - | FAX Probleme mit UC-Suite                                    | Seite 18 |
| - | CMI Cordless                                                 | Seite 19 |
| - | Lizenz Probleme                                              | Seite 20 |
| - | Hochlaufprobleme nach Update / Aktivierung Software Update   | Seite 21 |
| - | UC Smart Probleme                                            | Seite 22 |
| - | MyPortal/MyPortal für Outlook/MyAgent/MyAttendant            | Seite 23 |
| - | UC Suite Clients Probleme – Process Dump                     | Seite 24 |
| - | Troubleshooting VSL Probleme                                 | Seite 26 |
| - | myPortal@Work (UCSmart @ UCSuite) Client Probleme            | Seite 27 |
| - | myPortal to Go Probleme                                      | Seite 28 |
| - | Apple APNS für MyPortal to go                                | Seite 29 |
| - | Application Launcher Probleme                                | Seite 30 |
| - | Skype for Business Anschaltung                               | Seite 31 |
| - | Angeschaltete CSTA Applikationen                             | Seite 32 |
| - | TAPI Service Provider                                        | Seite 33 |
| - | Accounting Manager Probleme                                  | Seite 34 |
| - | Problem mit OpenScape Contact Center                         | Seite 35 |
| - | ODS/ODBC Probleme                                            | Seite 36 |
| - | DLI Probleme                                                 | Seite 37 |
| - | Gateview                                                     | Seite 38 |
| - | Probleme mit OpenScape Business Attendant/BLF                | Seite 39 |
| - | Remote Access RSP.servicelink                                | Seite 40 |

Zusätzliche Daten Fehlerszenario

Allgemeine Probleme Telefonie

**Trace Profile** 

- Basic

- Voice\_Fax\_connection

Je nach Fehlerart zusätzlich

 Feature\_Service\_activation
 Feature\_Service\_activation
 Bei Problemen mit Leistungsmerkmal Aktivierung von der Telefon- oder UC seite und allgemein bei CDL, CFU, Wegeoptimierung usw.
 Network\_Call\_Routing\_LCR
 Actors\_Sensors\_Door-Opener
 CDR\_Charging\_data
 Bei Problemen mit Gebührenerfassung

Zusätzliche Daten Fehlerszenario

### **UPN Telefon Probleme**

**Trace Profile** 

- Basic
- Voice\_Fax\_connection
- Calls\_with\_System\_Device\_Upn

Je nach Fehlerart zusätzlich

- Display\_problems Bei Problemen mit Display Anzeigen
- Endgeräte Trace (siehe Traceanleitung UPN Telefone Wiki.unify.com)

http://wiki.unify.com/images/0/0f/Service Info How to trace OST TDM 3.pdf

Zusätzliche Daten Fehlerszenario

### HFA Telefon Probleme

**Trace Profile** 

- Basic
- Voice\_Fax\_connection
- Calls\_with\_System\_Device\_HFA

Je nach Fehlerart zusätzlich

- Display\_problems Bei Problemen mit Display Anzeigen
- Gateway\_stream\_overview Bei Problemen mit Payload
- Endgeräte Trace (siehe Traceanleitung HFA Telefone Wiki.unify.com)

http://wiki.unify.com/images/c/c7/Service\_Info\_How\_to\_trace\_HFA-Update\_V3R0.pdf https://wiki.unify.com/wiki/File:Service\_Info\_How\_to\_trace\_CP-HFA\_V1.2.pdf

Zusätzliche Daten Fehlerszenario

### **SIP Telefon Probleme**

- Basic
  - Voice\_Fax\_connection
  - SIP\_Interconnection\_Subscriber\_ITSP
  - SIP\_Registration
- Je nach Fehlerart zusätzlich
  - -TCP dump/Wireshark
  - Netzplan
  - Netzkomponenten
  - Firewall
  - Endgeräte Trace (siehe Traceanleitung SIP Telefone Wiki.unify.com)

http://wiki.unify.com/images/a/a7/Service\_Info\_How\_to\_trace\_SIP\_2.pdf

Zusätzliche Daten Fehlerszenario

### Verständigungsprobleme/Gesprächsabbrüche

**Trace Profile** 

- Basic
- Voice\_Fax\_connection
- Trace Profil Gateway\_Stream\_detailed
- Resources\_MOH\_Conferencing

(nur bei MOH/Ansagen Probleme)

- TCP dump/Wireshark

Nach Rücksprache mit Supportteam

- Übersicht Netzplan
- Liste der Netzkomponenten
- Firewall Einstellungen

Zusätzliche Daten Fehlerszenario

### Gerätetöne Probleme, Töne innerhalb des Anrufs, MoH-Probleme:

- Überprüfen Sie "always use DSP flag": muss für Netzwerk-Amtsleitungen deaktiviert sein, gilt nur für ITSP mit aktivierter Verschlüsselung: Expert mode >> Leitungen/Vernetzung >> Richtung>> Networking >> Richtungsparameter ändern >> Immer DSP benutzen
- Überprüfen Sie "Tones from CO flag": muss im Allgemeinen deaktiviert sein da standardmäßig die Töne immer von dem Provider erzeugt werden: Expert mode >> Grundeinstellungen >> System Flags
- Interne Musik in der Warteschleife (MoH) flag unter: Expert Mode >> Anschaltungen >> Wartemusik (MOH)

#### **Display Probleme:**

Das Trace Profil 'Display\_problems' wird benötigt, um sinnvolle Informationen zu erhalten im Fall von fehlerhaften Displayanzeigen.

Zusätzliche Daten Fehlerszenario

### Gebührendaten-Probleme pro individuellem Ausgabeformat:

Geben Sie das Ausgabeformat der Gebührendaten an unter:

Expert Mode >> Telephonie >> Grundeinstellungen>> Gebühren >> Gebühren Ausgabe

- Wenn das Ausgabeformat auf "HTTPS" eingestellt ist, fungiert das System als Server. (gez.txt ist ebenfalls erforderlich)
- Wenn die Option 'LAN-TCP-Client' gewählt wird, fungiert die PBX als Client.

Für die individuelle Fehlerbehebung erfordert die Problembehandlung, dass das problematische Szenario mit den folgenden zusätzlichen Profilen/Leveln erfasst wird:

> Wenn PBX als ein Server fungiert:

Default logs plus:

- CDR\_Charging\_data Trace Profile in Level 9
- FP\_CHARGE-DATA in Level 9
- FP\_CP-NET in Level 9
- FP\_CP-SUB in Level 9
- Wenn PBX als ein Client fungiert :

alles oben genannte (vom Server) und zusätzlich:

- FP\_API-IWU in Level 9
- FP\_API-SPU in Level 9

Zusätzliche Daten Fehlerszenario

### ITSP (SIP Provider) Probleme

#### **Trace Profile**

- Basic
- Voice\_Fax\_connection
- SIP\_Interconnection\_Subscriber\_ITSP
- SIP\_Registration

Falls es zu Sprachproblemen kommt, bitte Trace-Komponente SPP temporär auf 9 setzen. Expert Mode -> Maintenance -> Traces -> Trace Components -> SPP -> 9

Nach Rücksprache mit Supportteam

- TCP dump/Wireshark
- Netzplan
- Netzkomponenten
- Firewall

Zusätzliche Daten Fehlerszenario

### Payload Probleme in Vernetzungscenarien

Bei SIP/SIPQ Vernetzung, OSBiz Vernetzung mit ITSPs, Vernetzte Systeme OSBiz, oder Anschaltungen an OSV, Circuit, Skype4Business etc

**Trace Profiles** 

- Basic
- Voice\_Fax\_connection
- SIP\_Interconnection\_Subscriber\_ITSP
- SIP\_Registration
- Feature\_Service\_activation

#### Zusätzliche Daten:

- TCP dump/Wireshark
- Network plan overview
- List of network components involved
- Firewall configuration

Zusätzliche Daten Fehlerszenario

### FAX Probleme Analog- oder ISDN-Fax

#### **Trace Profile**

- Basic
- Voice\_Fax\_connection
- SIP\_Interconnection\_Subscriber\_ITSP (nur bei ITSP Amt)
- TCP dump

(nur bei ITSP Amt)

Zusätzliche Daten

- gesendete Fax Datei
- empfangenes Fax
- Beteiligte Komponenten (Fax-Typ/Faxserver, ISDN oder ITSP Amt)

Zusätzliche Daten Fehlerszenario

### FAX Probleme mit UC-Suite

Trace Profile

- Basic
- Voice\_Fax\_connection
- TCP dump/Wireshark
- SIP\_Interconnection\_Subscriber\_ITSP
- CSTA\_application

Zusätzliche Daten

- gesendete Fax Datei
- empfangenes Fax

Beim Tracedownload unbedingt mit auswählen

- (x) UC Suite-Protokolle
- (x) Application Protocols (auch CSTA\_application traces)

Seit der OpenScape Business V2 R2 gibt es eine Erweiterung zum UC Suite Logging. Damit kann die Mehrheit der Fehlerszenarien mit den Standard UC Traces analysiert werden.

Dies erweiterten UC Suite Trace Protokolle sollten nur aktiviert werden, wenn es seitens GVS / Entwicklung gefordert wird, und wieder deaktiviert werden sobald das Fehlerszenario reproduziert werden konnte.

Zusätzliche Daten Fehlerszenario

### CMI Cordless

#### Trace Profile

- Basic
- Voice\_Fax\_connection
- CMI

#### Zusätzliche Daten

- · Wann trat der Fehler das erste mal auf?
- Experten-Modus->Wartung->Cordless->BS Diagnosedaten Downloadfile
- Abfrage der Software Version und Gerätename am CMI Mobilteil (Menue \*#06#)
- Lageplan mit Übersicht der Sender
- Gab es HW, SW oder Konfigurationsänderungen an den DECT Komponenten. Bei Softwareupdate bitte auch den vorherigen SW Stand angeben.
- Falls Trace Daten von der SLCN Baugruppe benötigt werden, bitte die folgende Anleitung berücksichtigen <u>http://prodsu.mch4.global-intra.net/</u> -> <Checklists> -> <Checklists for CMI in OSBIZ> und die Systemtrace Anforderungen.

#### Hinweis für GO:

Bitte mit dem Partner/ Kunden prüfen ob das Problem nur in der CMI auftritt oder ob es auch mit TDM/HFA Geräten reproduzierbar ist. In diesem Fall kann das Ticket zum OSBiz GVS anstatt zum CMI GVS weiter geleitet werden.

Zusätzliche Daten Fehlerszenario

#### Lizenz Probleme

**Trace Profile** 

-Basic -Voice\_Fax\_connection

-License\_problem

- Bitte prüfen und ggf. aktivieren:

#### Expert Mode >> Maintenance >> Traces >> License Component >> CLA,

the Trace Level is set to 'ALL'

**Hinweis:** Lizenzprotokolle haben eine relativ kurze Historie und Informationen könnten nach kurzer Zeit überschrieben werden. Es wird empfohlen die Protokolle zeitnah zu sichern um den Datenverlust vorzubeugen.

#### Zusätzliche Daten:

- orginal lic Datei
- Screenshots von der Lizenzseite und von der Startseite des Systems anfügen.

Zusätzliche Daten Fehlerszenario

Hochlaufprobleme nach Update / Aktivierung Software Update

**Trace Profile** 

- Basic
- Voice\_Fax\_connection

Rücksprache mit Supportteam

Zusätzliche Daten Fehlerszenario

### UC Smart Probleme

### **Trace Profile**

- Basic
- Voice\_Fax\_connection
- UC\_Smart
- Smart\_VM
- CSTA\_application

Zusätzliche Daten Auflistung aller beteiligten Komponenten mit Software Versionen, auch Client PC mit Betriebssystem 32/64bit und Office Version Anzeige am PC mit "Start ausführen => dxdiag"

- UC Smart Client Log vom lokalen PC
- Screenshot vom Fehlerfall incl. Datum und Uhrzeit

Beim Trace Download unbedingt mit auswählen (x) Applikationsprotokolle

Zusätzliche Daten Fehlerszenario

### MyPortal/MyPortal für Outlook/MyAgent/MyAttendant

**Trace Profile** 

- Basic
- Voice\_Fax\_connection
- CSTA\_application

#### Zusätzliche Daten

Auflistung aller beteiligten Komponenten mit Softwareständen, auch Client PC mit Betriebssystem 32/64bit und Office Version.

- Versionsabfrage am PC mit "Start ausführen => dxdiag"
- UC Suite Client Log vom lokalen PC
- Screenshot vom Fehlerfall incl. Datum und Uhrzeit. Die Zeit des Fehlers ist wichtig.

**Anmerkung**: Wenn Sie den Screenshot eines Clients z.B von myAgent, bitte geben Sie den ganzen Bildschirm an (Kunden beschneiden es oft). Die Zeit unten rechts im Screenshot ist wichtig für die Analyse - Windows Ereignisanzeige ungefiltert als Datei (\*.evtx)

Beim Tracedownload unbedingt mit auswählen

- (x) UC Suite-Protokolle
- (x) Applikationsprotokolle

Weitere Informationen finden Sie in den Abschnitten zur Fehlerbehebung bei Process Dump und VSL.

Seit der OpenScape Business V2 R2 gibt es eine Erweiterung zum UC Suite Logging. Damit kann die Mehrheit der Fehlerszenarien mit den Standard UC Traces analysiert werden.

Diese UC Suite Trace Protokolle sollten nur aktiviert werden, wenn es seitens GVS / Entwicklung gefordert wird, und wieder deaktiviert werden sobald das Fehlerszenario reproduziert werden konnte.

#### Zusätzliche Daten Fehlerszenario

### UC Suite Clients Probleme – Process Dump Teil 1:

Procdump diagnostics (ref. https://docs.microsoft.com/en-us/sysinternals/downloads/procdump)

procdump gibt uns einen Überblick darüber, was eine Anwendung zu einem bestimmten Zeitpunkt macht.

procdump sollte für OLI / myAgent / FaxPrinterDriver verwendet werden, wenn die Anwendung entweder abstürzt oder einfriert / nicht mehr reagiert Anweisungen während der Fehlerbehebung mit procdump:

- Extrahieren Sie den Inhalt von procdump.rar in einen beliebigen Ordner auf Ihrem PC.
- Verwenden Sie CMD, navigieren Sie zu diesem Ordner
- Abhängig von der Art des Fehlers, der untersucht wird; Geben Sie einen der folgenden Befehle ein:

Wenn die Anwendung eingefroren ist:

Warten Sie, bis die Anwendung einfriert

Für Outlook: procdump.exe -ma outlook.exe

Für myAgent: procdump.exe -ma myagent.exe

Wenn die Anwendung abstürzt:

Geben Sie folgendes ein bevor die Awendung abstürzt (oder bevor Sie die Anwendung starten)

Für Outlook: procdump.exe -ma -w -e outlook.exe

Für myAgent: procdump.exe -ma -w -e myagent.exe

Stellen Sie die DMP-Datei zusammen mit den Clientprotokolldateien und den EventLogs der Windows-Maschine in dem Ordner bereit, in den Sie sie extrahiert haben.

#### Bitte nächste Seite beachten

Zusätzliche Daten Fehlerszenario

### UC Suite Clients Probleme – Process Dump Teil 2:

• Bitte lassen Sie den Kunden folgende Software auf dem PC installieren "DebugDiag" https://www.microsoft.com/en-us/download/details.aspx?id=49924.

Klicken Sie nach der Installation mit der rechten Maustaste auf die DMP-Datei und wählen Sie DebugDiag Analayis aus.

Speichern Sie diese Daten und fügen Sie sie dem Ticket bei.

 Folgende Dateien werden benötigt: clr.dll, mscordacwks.dll. SOS.dll Ablageort: c:\Windows\Microsoft.NET\Framework64\v4.0.30319\C:\Windows\Microsoft.NET\Framework\v4.0.30319\

VSFrontEnd.DLL Ablageort: c:\programfiles(x86)\communicationsclients\OutlookIntegrations\VSFrontEnd.DLL

Bitte Dateien zusammen mit den Tracedaten bereit stellen.

Zusätzliche Daten Fehlerszenario

### Troubleshooting UC Suite Probleme:

• Falls UC Suite Abstürze auftreten:

Setzen Sie das flag 'Core Logs' bevor Sie die System Traces herunterladen.

• Für Probleme mit UC Suite Fax printer Treiber:

Sammeln Sie und stellen Sie die Fax Printer Treiber logs aus den Client Rechner Pfad zur Verfügung:

C:\ProgramData\CommunicationsClients\CC-Logs\OSBizUser[z.B.406]\FaxPrinterDriver

• Für UC Clients Auto Update Probleme:

Sammeln Sie den Inhalt folgender Ordner vom Client Rechner:

- C:\ProgramData\CC-Logs\osoausvc
- C:\Users\WindowsUser\CC-Logs\osoupd

Zusätzliche Daten Fehlerszenario

### myPortal@Work (UCSmart @ UCSuite) Client Probleme:

- Auf dem Client Rechner, auf dem myPortal@Work installiert ist und unter Einstellungen >> Debug Einstellungen, Bitte sichern Sie die Client logs nach dem der Fehlerfall reproduziert wurde.
   Falls möglich oder wenn es einfacher ist den Fehler zu demonstrieren, machen Sie Screenshots der Benutzeroberfläche oder erstellen Sie ein Video.
- Von der System Seite aus, stellen Sie sicher das die 'Anwendungsprotokolle' und 'UC Suite Protokolle' ausgewählt sind, wenn die Systemdiagnosen gesammelt werden da LAS logs für die Untersuchung unverzichtbar sind.
- Nennen Sie Zeitstempel der Aktionen/Szenarien und Anwenderdaten (Rufnummern) die beteiligt sind, damit bei der Analyse die Scenarien ermittelt werden können.

Zusätzliche Daten Fehlerszenario

#### myPortal to Go Probleme:

- Geben Sie den verwendeten Modus an, d.h. Deskphone, VoIP, Device @home, GSM Anrufe (nur in Dual mode mobility)
- Bitte immer "Anwendungsprotokolle" beim Trace speichern mit auswählen. Wenn der Booster-Server vorhanden ist, werden Systemdiagnosen von der BS-Seite ebenfalls mit "Anwendungsprotokolle" benötigt, da MyPortal to Go eine Verbindung mit diesem Server herstellt.
- myPortal to Go client Anwendungs logs aus der APP.

Zusätzliche Checkliste beim Kunden:

- OSBiz ist mit dem Internet verbunden
- DNS muss konfiguriert sein
- Überprüfen Sie, ob Benachrichtigungen vom Gerät und vom unterstrichenen Netzwerk zulässig sind.
- Geben Sie den WSI-Anwendungsserverstatus an
- Wireshark Trace

### Zusätzliche Daten Fehlerszenario

### Apple APNS für MyPortal To Go

Um den Apple APNS Benachrichtigung zu nutzen sind folgende Schritte erforderlich:

- 1. Zuerst bitte die letzt verfügbare myPortal to go (iOS) Version aus dem App Store installieren.
- 2. Stellen Sie sicher, dass die App alle erforderlichen Berechtigungen hat(iOS settings >> apps section >> myPortal to go).
- 3. In OpenScape Business empfehlen wir die Verwendung der neuesten Anlagensoftware.
- 4. Die OpenScape Business (und der Booster Card/Server wenn vorhanden) benötigen einen Internetzugang, damit die Benachrichtigungen über Apple's public APNS Dienste gesendet werden können. Das setzt auch eine gültige DNS Konfiguration vorraus, damit die OSBiz den APNS Namen ("gateway.push.apple.com". ) auflösen kann.
- 5. Sollte der abgehende Internet Verkehr eingeschränkt (Firewall/Proxy) sein, muss für APNS ein Eintrag in der Firewall freigeschaltet werden.
- 6. Das iOS Gerät muss über einen Internetzugang verfügen um die APNS Meldungen empfangen zu können.

Informationen zur WLAN-Verfügbarkeit, wenn das iPhone gesperrt ist:

-Bitte überprüfen Sie, ob bestimmte Energiespareinstellungen verwendet werden. Die iOS-Option "Low Power Mode" kann beispielsweise eine Auswirkung haben, wenn diese aktiviert ist. Insbesondere wenn der Akkustatus des Geräts niedrig ist. Es wird außerdem dringend empfohlen das iPhone-Gerät neu zu starten und das Scenario zu wiederholen. Anmerkung: Alle oben genannten Hinweise beziehen sich nur auf iOS

Zur weiteren Analyse gibt es auch eine Mac OSX-App, die ein Kunde installieren kann, um die APNS-Verbindung vom dem Netzwerk aus zu testen. Beispiel: Push-Diagnose von Twocanoes Software, Inc., diese ist kann im MAC App Store herunter geladen werden.

Zusätzliche Daten Fehlerszenario

### Application Launcher Probleme:

• Auf dem Client Rechner :

Local Disk  $\rightarrow$  Users  $\rightarrow$  (User) $\rightarrow$  AppData  $\rightarrow$  Roaming  $\rightarrow$  Tray\_Tool  $\rightarrow$  trace.atr

• Traces for **Server** App Launcher:

Von der System Seite aus, stellen Sie sicher das die 'Anwendungsprotokolle' ausgewählt ist, wenn sie die Diagnosen speichern.

Zusätzliche Daten Fehlerszenario

Skype for Business Anschaltung

**Trace Profile** 

- Basic
- Voice\_Fax\_connection
- SIP\_Interconnection\_Subscriber\_ITSP
- TCP dump/Wireshark

Trace-KomponenteFP\_CP-Port-User:level 9FP\_DH-SIP:level 9 (nur bei OpenScape Business X varianten)

Bei Fehlern mit der Registrierung der ITSP/Leitungen auch folgendes Profil zusätzlich aktivieren:

-SIP\_Registration

Zusätzliche Daten Fehlerszenario

Angeschaltete CSTA Applikationen

**Trace Profile** 

-Basic -CSTA\_application

Beim Tracedownload unbedingt mit auswählen

(x) Application Protocols

Zusätzliche Daten Fehlerszenario

### **TAPI Service Provider**

#### Im Fehlerfall bitte zuerst folgende Punkte auf dem TAPI PC aktivieren und anschließend den Telefonie Service auf dem PC neu starten

Systemsteuerung -> Telefon und Modem -> Erweitert -> OpenScape Business TAPI -> Konfigurieren -> Erweitert

(x) Debug-Protokoll-Optionen: ausführlich protokollieren

(x) Protokoll in eine Datei schreiben wenn das Debug-Protokoll eingeschaltet ist

Abhängig vom TAPI Operating Mode beim OSBiz Trace Download auswählen OSBiz TAPI CSTA

(x) UC Suite-Protokolle

(x) Application Protocols (auch **CSTA\_application** traces)

#### **OSBiz TAPI UC Smart**

(x) Application Protocols (auch **CSTA\_application** traces)

Am Ende des Test bitte vom Client-Computer die Windows-Ereignisanzeige-Protokolle sichern und bereit stellen.

Zusätzliche Daten Fehlerszenario

### Accounting Manager Probleme:

Zur Aktivierung, Registry key setzen:

HKEY\_CURRENT\_USER\Software\Siemens\Accounting Tool\Accounting Tool

TraceToFile, REG\_DWORD, value 1

Die generierte Trace Datei ist im folgenden Pfad zu finden:

%LOCALAPPDATA%\VirtualStore\Program Files (x86)\Accounting Manager\Trace.log

- In Abhängigkeit vom CDR Ausgabe Format, berücksichtigen Sie auch den relevanten CDR troubleshooting Abschnitt für die jeweilige CDR Diagnose Daten über die System Seite.
- Fügen Sie auch Screenshots von der Accounting Manager Konfiguration und insbesonder alle aktiven Filter hinzu.
- Weisen Sie darauf hin, dass das OSBiz Central Call Charge-Aufzeichnungs-Flag 'Call-Gebühren-Aufzeichnung aktivieren' eingestellt ist und auch die Konfiguration unter Expert Mode >> Telephony Server >> Basic Settings >> Call Charges

#### Hinweis:

In bestimmten Situationen kann es erforderlich sein, dass GVS vor dem Abrufen von CDRs innerhalb von Accounting Manager die gesendete gez.txt-Datei zuerst per Remotesitzung von der PBX über ssh sammeln muss, um die CDR-Datensatzbildung zu analysieren. Diese Datei wird gelöscht, wenn Accounting Manager die CDRs abruft.

Zusätzliche Daten Fehlerszenario

### Problem mit OpenScape Contact Center:

Für OSBiz Szenarien in denen OSCC involviert ist und um mehrere Anfragen zu vermeiden, sammeln Sie bitte zusammen mit OSBiz Diagnostics mit 'Application Protocols' die folgenden OSCC-Diagnosen:

- OSCC design db
- OSCC telephony server trace (full level)
- OSCC calldirector server trace (full level)
- OSCC routing server trace (INFO level)
- CMS trace (full level)
- OSCC error log
- Windows Event Logs (OSCC)
- /var/log/messages+warn (CMS)

Zusätzliche Daten Fehlerszenario

### ODS/ODBC Probleme:

- Name, exakte Version, 32bit/64bit Variante der Drittanbieter Datenquelle, die vom Kunden genutzt wird.
- Eine Angabe innerhalb der Datenquelle des Drittanbieters der verwendeten Spalte Datentypen.
- Größe / Datensätze der Datenquelle und ihrer Position (d.h. Integriert in den ODBC Bridge-Server oder entfernt auf einem separaten Server).
- Firewall / Ports sind über ODBC Bridge- und Datasource-Server zulässig.
- Eine Validierung von UniqueIDs, die keine Null- oder Doppelwerte enthalten.
- Eine grobe Schätzung der Endbenutzergröße bei LDAP-Suchen.
- Ein Hinweis auf Sonderzeichen, die in Spaltenüberschriften und Dateninhalten verwendet werden. Dies sollte auch "normale" Zeichen berücksichtigen, aber auf Daten abweichende typische Syntax, z. Tel. # +30 {210} xxxxx statt +30 (210) xxxxxx
- Wenn der ODBC Bridge-Remotezugriff nicht möglich ist, geben Sie bitte zusammen mit der ODBC Bridge-Konfiguration und -Protokollen auch die System-DSN-Konfiguration der zugehörigen ODBC-Treiberkonfiguration an.
- Wo nützlich, ein WireShark der Kommunikation zwischen ODS und ODBC Bridge Server und ODBC zu Datasource Server gefunden.

Zusätzliche Daten Fehlerszenario

#### **DLI Probleme:**

- Wenn ein DLI-Problem reproduzierbar ist, setzen Sie die Trace-Komponente DLI\_WORKPOINT auf Level 3 und führen Sie den Anwendungsfall erneut durch. Wenn das Szenario abgeschlossen ist, sammeln Sie die Protokolle und reduzieren Sie die Trace-Komponente auf die Standardstufe.
- Für die übereinstimmenden Zeitstempel ist auch die Telefondiagnose eines fehlerhaften Probengeräts zur Untersuchung von DLI-Problemen erforderlich.

#### Zusätzliche Daten Fehlerszenario

### Gate View

- Gate View Log files

- Kamera Modell / verwendete Türsprechstelle
- Verwendetes Kamera Profil / URL im Fall einer generischen Kamera

#### Einige Aktionen, die ausgeführt werden können:

- Deaktivieren Sie alle Bildschirmschoner- und Energiesparmodi des Telefons.
- Setzen Sie das Telefon auf die Werkseinstellungen zurück, und laden sie die aktuelle Telefonsoftware erneut in das Endgerät.
- Löschen Sie das Telefon in den Gatview Einstellungen und programmieren Sie dieses neu.

#### Checkliste und Konfiguration:

(Die folgenden Schritte sollten in der hier dargestellten Reihenfolge ausgeführt werden.)

- 1) Führen Sie ein Reload (Endgerät) aus (Factory reset) und konfigurieren Sie das Gerät neu.
- 2) Stellen Sie sicher, dass sowohl der analoge Türöffner als auch das HFA-Gerät über die entsprechenden

Lizenzen verfügen. (TDM-Benutzer & UC-Benutzer für Türöffner und IP-Benutzer & UC-Benutzer für die HFA)

3) Konfigurieren Sie das UC-Passwort des Türöffners in der OpenScape Business UC Suite neu (im Expertenmodus -> Anwendungen).

- 4) Aktivieren Sie die Türöffner Funktion im WBM über den Expertenmodus -> Anschaltunge -> Türsprechstelle
- 5) Konfigurieren Sie die Kamera im GateView-WBM
- 6) Konfigurieren Sie das HFA-Telefon im GateView-WBM
- 7) Konfigurieren Sie die HFA-Tasten erneut, speichern Sie diese und übertragen Sie dann auf das Telefon
- 8) Konfigurieren Sie den Türöffner über das GateView-WBM erneut
- 9) Schließen Sie das GateView-WBM, deaktivieren Sie Gateview und aktivieren Sie es erneut (Wichtig!).
- 10) Testen Sie die automatische Videofunktion der Türöffnerfunktion erneut, und zeichen Sie den Wireshark zwischen OCAB und dem HFA-Gerät auf.

#### Zusätzliche Daten Fehlerszenario

#### Trace OpenScape Business Attendant/BLF:

Wie sie die Attendant Trace starten:

- 1. Starten Sie "debugview.exe" im Ordner "Attendant/Debug"
- 2. Setzen Sie den Filter in Debugview auf "Uno \*" (vordefiniert in Debugview)
- 3. Aktivieren Sie "Capture / Capture Win32", "Options / Clock Time", "Options / Show Milliseconds".
- 4. Öffnen Sie Attendant und gehen Sie zum Menü "Help / About"
- 5. Klicken Sie auf das Bild. In der Statuszeile sehen Sie ein "T".
- Nun ist der Trace aktiv und Sie sehen alle Informationen im Debugview-Fenster.
- Klicken Sie auf "Datei" und wählen Sie "Speichern unter", um die erfassten Daten in einer Datei zu speichern.
- DebugView ist ein Freeware-Tool von Microsoft Sysinternals

#### Wichtig:

Bitte beachten Sie unbedingt diese Startreihenfolge. Es wird dringend empfohlen, Debugview vor dem Ausführen von OSBiz Attendant zu starten, um die Startmeldungen der Anwendung zu erfassen.

#### Zusätzliche Daten:

Beschreibung des Fehlerszenarios mit Zeitstempeln der Aktionen, beteiligten Benutzer usw. Bei Bedarf Screenshots oder ein Video der Benutzeroberfläche Systemtrace der OSBiz aus der Zeitbereich des Attendant Trace.

#### Endgrätediagnose:

Wie im Trace-Handbuch definiert und für jeden einzelnen Gerätetyp. Ref. https://wiki.unify.com/wiki/Geräte

Vorgeschlagene Endgeräte-Trace-Parameter:

- WSI service on DEBUG
- Communications on DEBUG

Remote Zugang RSP.servicelink

Warum RSP.servicelink?

**RSP.servicelink ist die bevorzugte Remote Verbindungsart** für alle Produkte des aktuellen Unify Portfolios und erlaubt einfache Installation, einfache Anwendung kombiniert mit maximaler Sicherheit und Geschwindigkeit.

#### Kundenvorteile mit RSP.servicelink

- Höchste Security
- Sicherer ausgehender Verbindungsaufbau
- Schnelle Breitbandverbindung
- Eine Verbindungsart für alle aktuellen Produkte
- SSL-VPN
- Minimale Einbindung des Kundenadmins
- Vorbereitet für Monitoring
- Zukunftssicher